## **Telkom University**

## DAFTAR GAMBAR

| Gambar 1.1 Metode MDLC                                                                                                    | 3                                      |
|----------------------------------------------------------------------------------------------------|----------------------------------------|
| Gambar 2.1. Logo Akademi Kebidanan Siti Fatimah Kab. Tegal                                                                                                    | 4                                      |
| Gambar 2.3 Tampilan Aplikasi Unity Editor                                                                                                    | 6                                      |
| Gambar 2.4 Tampilan Aplikasi Canva                                                                                                    | 7                                      |
| Gambar 3.1 Aliran sistem yang sedang berjalan                                                                                                    | 8                                      |
| Gambar 3.2 Gambar yang digunakan                                                                                                    | 17                                     |
| Gambar 3.3 Gambar marker yang digunakan                                                                                                    |                                        |
| Gambar 3.4 Tahap pembuatan konten di Canva                                                                                                    | 19                                     |
| Gambar 3.5 Tahap pembuatan video profile                                                                                                    |                                        |
| Gambar 3.6 Tahap pembuatan augmented reality dan aplikasi                                                                                                    | 20                                     |
| Gambar 4.1 Halaman Load Screen                                                                                                    | 22                                     |
| Gambar 4.2 Halaman Get Started                                                                                                    | 23                                     |
| Gambar 4.3 Halaman Menu Utama                                                                                                    | 23                                     |
| Gambar 4.4 Halaman Menu Profil Kampus                                                                                                    | 24                                     |
| Gambar 4.5 Halaman Menu Info Pendaftaran                                                                                                    | 24                                     |
| Gambar 4.6 Halaman Menu Kontak                                                                                                    | 25                                     |
| Gambar 4.7 Halaman Menu Scan Barcode                                                                                                    | 25                                     |
| Gambar 4.8 Scene 1                                                                                                    |                                        |
| Gambar 4.9 Scene 2                                                                                                    |                                        |
| Gambar 4.10 Scene 3                                                                                                    | 27                                     |
|                                                                                                    |                                        |
| Gambar 4.11 Scene 4                                                                                                    | 27                                     |
| Gambar 4.11 Scene 4<br>Gambar 4.12 Scene 5                                                                                                    | 27<br>28                               |
| Gambar 4.11 Scene 4<br>Gambar 4.12 Scene 5<br>Gambar 4.13 Scene 6                                                                                                    | 27<br>28<br>28                         |
| Gambar 4.11 Scene 4<br>Gambar 4.12 Scene 5<br>Gambar 4.13 Scene 6<br>Gambar 4.14 Scene 7                                                                              | 27<br>28<br>28<br>28<br>29             |
| Gambar 4.11 Scene 4<br>Gambar 4.12 Scene 5<br>Gambar 4.13 Scene 6<br>Gambar 4.14 Scene 7<br>Gambar 4.15 Scene 8                                                       | 27<br>28<br>28<br>29<br>29             |
| Gambar 4.11 Scene 4<br>Gambar 4.12 Scene 5<br>Gambar 4.13 Scene 6<br>Gambar 4.14 Scene 7<br>Gambar 4.15 Scene 8<br>Gambar 4.16 Scene 9                                | 27<br>28<br>28<br>29<br>29<br>29<br>30 |
| Gambar 4.11 Scene 4<br>Gambar 4.12 Scene 5<br>Gambar 4.13 Scene 6<br>Gambar 4.14 Scene 7<br>Gambar 4.15 Scene 8<br>Gambar 4.16 Scene 9<br>Gambar 4.17 Hasil Skala UEQ | 27<br>28<br>28<br>29<br>29<br>30<br>35 |